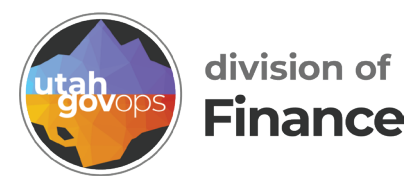

# Creating a Commodity-based Payment Request (PRC) FINET quick reference guide

#### Introduction

A Commodity-based Payment Request **(PRC)** transaction records detail to the commodity level. The PRC can only be created as a "copy forward" transaction from a PO, PD, or a DO. It can't be used as a stand-alone document.

|                                                                                    |                                  |                        |                                        | Crea            | ating a                  | PRC                               |                  |                        |                                                                           |                                    |
|------------------------------------------------------------------------------------|----------------------------------|------------------------|----------------------------------------|-----------------|--------------------------|-----------------------------------|------------------|------------------------|---------------------------------------------------------------------------|------------------------------------|
| 1. From the                                                                        | home p                           | age, clicl             | k on the                               | e Tra           | nsactio                  | n Catalo                          | g.               |                        | 1 Transaction                                                             | n Catalog                          |
| Search fo<br>Click <b>Sea</b>                                                      | or the PC<br><b>rch</b> to re    | , PD, or<br>eturn res  | DO you<br>sults.                       | 're wa          | anting to                | o create a                        | a PRC f          | rom.                   | (DOCATLG)                                                                 |                                    |
| Financial Transactio                                                               | n 🕁                              |                        |                                        |                 |                          |                                   |                  |                        |                                                                           | ← Back (1, Create                  |
| Search Transaction Code D0 Transaction ID 25* Show More                            | R                                |                        | Transaction Dept 150 Transaction Phase |                 | ×                        |                                   | Transaction Unit | 15                     | . R.                                                                      | ©:<br>Search Reset                 |
| 2. From the<br>Forward                                                             | results,<br>" under <sup>-</sup> | click the<br>the "Prin | <b>three</b> -<br>nary Ac              | dot i<br>tions' | <b>menu</b><br>" section | i to the                          | e right a        | and select             | t "Copy                                                                   | ← Back () Create                   |
| ✓ Search  Transaction Code  Do  Transaction ID  250      Show More  Grid Actions ✓ |                                  |                        | Transaction Dept 150 Transaction Phase |                 | <b>E</b>                 |                                   | Transaction Ur   | it                     | ×                                                                         | Search Reset                       |
| 1 - 1 of 1 Records                                                                 |                                  |                        |                                        | View per Page   | 50 100                   |                                   |                  |                        |                                                                           | <pre>&lt; Page1of1 &gt; ≫</pre>    |
| Transaction Code \$                                                                | Transaction Dept \$              | Transaction Unit \$    | Transaction ID \$                      | Version \$      | Transaction Phase \$     | Transaction Status 🗢<br>Submitted | Created by \$    | Transaction Function 🗘 | Created On  Created On  Created On  Created On  Copy Forward Copy Forward | Transaction Actual Amour<br>Sy6,67 |

- 3. Select PRC from the "Target Transaction Type" table.
- 4. Scroll to the **Target Transaction** section. Enter the following:
  - **Transaction Department**: enter the department for which the PRC is created.
  - Transaction ID: prefix or last two digits of the Fiscal Year
  - Transaction Unit: Optional but used for routing purposes.

| 5. Click the <b>Auto Numbering</b> checkbox.                                                                                                    |                               |
|----------------------------------------------------------------------------------------------------|-------------------------------|
| 6 Click <b>OK</b> ok button in upper-right corper. When you press (                                                                                                    | NK FINET creates              |
| o. click <b>OK</b> buttor in apper right corrier. When you press t                                                                                                    |                               |
| the target transaction.                                                                                                    |                               |
|                                                                                                    | 0                             |
| Copy Forward 😭                                                                                                    | OK Cancel                     |
| Tarret Transaction Type Tarret Transaction Code 🌢 Description                                                                                                    |                               |
|                                                                                                    |                               |
| PR PRC PRC PRC Pay for Order Internal                                                                                                    |                               |
| PR CEC Correct Encumbrance                                                                                                    |                               |
| RQ RQM Create Master Agreement Req.                                                                                                    |                               |
| RQ RQN Create Non-Accounting Req.                                                                                                    |                               |
| RQ RQS Create Standard Reg.                                                                                                    |                               |
|                                                                                                    |                               |
| <ul> <li>Source Transaction</li> </ul>                                                                                                    |                               |
| Category     Transaction Dept     Type       150     PO                                                                                                    |                               |
| Transaction Unit Transaction Code Transaction ID                                                                                                    |                               |
| Version Transaction Description                                                                                                    |                               |
| Select Entire Transaction                                                                                                    |                               |
|                                                                                                    |                               |
| Y Transaction     Transaction Unit     * Transaction Unit     * Transaction ID                                                                                                    |                               |
| 150 25                                                                                                    |                               |
| 5                                                                                                    |                               |
| Auto Numbering                                                                                                    |                               |
| Header tab<br>The <b>Budget FY</b> , <b>Fiscal Year</b> , and <b>Period</b> should be entered. This is u<br>required when two years are open, however it's best practice to enter<br>Pymt Request-CommodityBased (PRC) ☆ [Duft ] :::<br>Pyartment: 150   Unit -   Transaction ID: 250000021   Version: 1 | Sually only<br>them all year. |
| Header         Vendor (1)         Commodity (1)         Accounting Distribution         Accounting         Summary                                                                                                    |                               |
| Legal Name © Commodity Line Descript Distribution Percentage Eq. 7 Catal Line Amount Eq. ^                                                                                                    |                               |
|                                                                                                    | Attachments                   |
| <ul> <li>General Information</li> </ul>                                                                                                    |                               |
| Record Date                                                                                                    |                               |
|                                                                                                    |                               |
| MM/DD/YYYY 📾                                                                                                    |                               |
| MM/DD/YYYY         Employee         Fiscal Year         Budget FY           7         2025         2025         2025                                                                                                    |                               |
| MM/DD/YYY     Employed       Period     Fiscal Year     Budget FY       7     2025     2025       Transaction Name     Transaction Description                                                                                                    |                               |
| MMUDD/YYYY     Eliiiiiiiiiiiiiiiiiiiiiiiiiiiiiiiiiiii                                                                                                    |                               |
| MM/DD/YYYY     Employed     Fiscal Year     Budget FY       7     2025     2025       Transaction Name     Transaction Description                                                                                                    |                               |
| MM/DD/YYYY     Emiliar     Budget FY       2025     2025       Transaction Name     Transaction Description                                                                                                    |                               |
| MM/DD/YMYY     Eisel       Period     Fiscal Year     Budget FY       7     2025     2025                                                                                                    |                               |
| MMUDD/YMYY     Eisel       Period     Fiscal Year     Budget FY       7     2025     2025   Transaction Name                                                                                                    |                               |

### Vendor tab

Vendor information auto populates with information from the referencing transaction. If needed, additional fields are available if you **expand** the line.

|                                                             | Mandar (1)           | Operation of the (0)    | to a second a second second second |                   |             |                    |             |               |              |  |  |  |  |
|-------------------------------------------------------------|----------------------|-------------------------|------------------------------------|-------------------|-------------|--------------------|-------------|---------------|--------------|--|--|--|--|
| Header                                                      | vendor (1)           | Commodity (1)           | Accounting Distribution            | Accounting        | Summary     |                    |             |               |              |  |  |  |  |
|                                                             | Legal Name           | Commodity Line Descript | Distribution Percentage            | Total Line Amount |             | ~                  |             |               |              |  |  |  |  |
|                                                             | ~                    |                         | - <u> </u>                         |                   |             |                    |             |               |              |  |  |  |  |
|                                                             |                      |                         |                                    |                   |             |                    |             |               |              |  |  |  |  |
| 1-1 of 1 Records View per Page: 20 50 100 < < Page 1 of 1 > |                      |                         |                                    |                   |             |                    |             |               |              |  |  |  |  |
| Vendor Line                                                 | Vendor Customer      | Legal Name              | Alias/DBA                          | Address Code      | Line Amount | Disbursement Type  | Attachments | Handling Code | Single Check |  |  |  |  |
| 🔳 🔽 👘 1                                                     | VC1 <sup>-</sup>     | AB:                     |                                    | AD2               | \$0.00      |                    | Ø           |               | 民 No 🗸 🗄     |  |  |  |  |
| General Informati                                           | Disbursement Options | References Disc         | ount Terms                         |                   |             |                    |             | _             |              |  |  |  |  |
| Disbursement Format                                         |                      |                         | Scheduled Payment Date             |                   |             | Disbursement P     | riority     |               |              |  |  |  |  |
|                                                             | 民                    |                         | MM/DD/YYYY                         |                   |             | 99                 | 99 🖳        |               |              |  |  |  |  |
| Pay Third Party                                             |                      | L                       | Online Disbursement Request        |                   |             | EFT Status         |             |               |              |  |  |  |  |
| No                                                          | ~                    |                         | No                                 | ~                 |             | Eligible for EFT V |             |               |              |  |  |  |  |
| Disbursement Category                                       |                      |                         | Scheduling Reason Code             |                   |             |                    |             |               |              |  |  |  |  |
|                                                             | 民                    |                         |                                    | 民                 |             |                    |             |               |              |  |  |  |  |
|                                                             |                      |                         |                                    |                   |             |                    |             |               |              |  |  |  |  |

## Disbursement Options field (optional)

Disbursement Format based on Vendor.

- REG payment will be processed as a check.
- PPD payment will be processed as an EFT.

**Scheduled Payment Date** field - populate field, if payment on a specific date is needed, otherwise it defaults to system date.There is no change in the information that is required between old FINET and new FINET.

#### Handling Code field (optional)

Select special handling instructions from pick list. 民 For example:

- "2 Hold for agency pickup"
- "3 Route to agency"

#### Single Check field (optional)

Leave at "No" unless you want to force FINET to cut a check for this specific payment even if there may be other payments generated on the same day to the same vendor. If left blank, defaults to send payment directly to the vendor via state mail.

Handling Code

B

#### Commodity tab

Different fields are required/not required depending on the Line Type. Vendor Invoice Number, Vendor Invoice Line, and Vendor Invoice Date fields are required for all line types.

**Quantity**: Change if needed for partial payment. (used for Line Type: Item or Discount)

**List and Unit Price**: Change if needed for partial payment. (used for Line Type: Item or Discount)

**Contract Amount**: Change if needed for partial payment. (used for Line Type: Service)

**Unit Price**: When you enter in List Price, FINET will complete the Unit Price. (used for Line Type: Item or Discount)

\*\*Note: You may need to tab through the fields to see those on the end of the line. If there are a number of included fields, some will not be on the blue line.

| Pym                                       | nt Request-Com                  | 🥥 Validate 🕞             | Submit 🖺                                 | Save Save               | & Close                          |                  |                   |                           |                     |              |                 |     |
|-------------------------------------------|---------------------------------|--------------------------|------------------------------------------|-------------------------|----------------------------------|------------------|-------------------|---------------------------|---------------------|--------------|-----------------|-----|
| Departm                                   | ent: 150   Unit: -   Transactio |                          |                                          |                         |                                  |                  |                   |                           |                     |              |                 |     |
|                                           | Header                          | Vendor (1)<br>Legal Name | Commodity (1)<br>Commodity Line Descript | Accounting Distribution | n Accounting<br>Total Line Amoun | Summa            | iry               |                           |                     |              |                 |     |
| Ver                                       | idor (1)                        |                          |                                          |                         |                                  | ~                |                   |                           |                     |              |                 |     |
| +                                         | 1   1   1   1+~                 | ຽ                        |                                          |                         |                                  |                  |                   |                           |                     |              | 2               | 0   |
| 1 - 1 of 1 Records View per Page 🙋 50 100 |                                 |                          |                                          |                         |                                  |                  |                   |                           |                     | « ‹          | Page 1 of 1     | > > |
|                                           | Commodity Line 🗢                | Commodity                | Commodity Line Description               | *Line Type Line A       | mount Quantity                   | Unit of Measure  | Unit Price Contra | t Amount Vendor Invoice N | umber Vendor Invoid | ce Line Vend | or Invoice Date |     |
|                                           | <b>→</b> 1                      | 91039 🖪                  | Janitorial/custodial service             | Service ~ \$82,         | 382.80 0.00000                   | 民                | \$0.00 \$8        | 2,882.80                  |                     | ММ           |                 | ÷   |
|                                           | General Information             | Open/Closed Details      | References Fixed                         | Asset Information       | PCard and Procureme              | nt Discount Tern | ns Tax Informatio | n Retainage Terms         | Additional Amounts  |              |                 |     |

Vendor Invoice Number field: Enter the invoice number received from the Vendor.
\*\*Note: The invoice number cannot be used twice, so if an invoice was paid in full, FINET won't allow you to use that same invoice number. Some vendors rotate their numbers and start fresh every few years. If you get the error message that it was already paid, check Vender Invoice Registry (VIR) to verify when the payment was made. If it was paid years ago, and it is obvious that the number is being reused, add a date to the end of the invoice number.

**Vendor Invoice Line** field: Enter the line number from the invoice for the item being paid.

**Vendor Invoice Date** field: Enter the date of the invoice.

Expand the line payment is for.

and add the **Check Description** to let the vendor know what the

|                        | Commodity Line 💲              | Commodity         | Commodity Line Description | on *Line Type           | Line Amount Quant  | ity Unit of M | easure Uni   | t Price Contract | Amount Vendor Invoic        | e Number Vendor Invoice Li |
|------------------------|-------------------------------|-------------------|----------------------------|-------------------------|--------------------|---------------|--------------|------------------|-----------------------------|----------------------------|
| • •                    | 1                             | 00000 🖳           | Generic Commodity Code     | Item 🗸                  | \$585,000.00 15000 | D EA          | R            | \$0.39           | \$0.00                      |                            |
| _                      | General Information           | Open/Closed Detai | ls References              | Fixed Asset Information | PCard and Procu    | rement Dis    | scount Terms | Tax Information  | Retainage Terms             | Additional Amounts         |
| Commodit<br>Generic Co | y Description<br>mmodity Code |                   |                            | Description             |                    |               |              |                  | Check Description           |                            |
| Show N                 | Init Price                    |                   |                            | \$0.00                  |                    |               |              |                  | Item Amount<br>\$585,000.00 |                            |
| .• \                   | /alidate t                    | he trans          | action.                    | ⊘ Validate              |                    |               |              |                  |                             |                            |

### Accounting or Accounting Distribution tab

After validating, an accounting line may be automatically created. Verify the accounting information is correct and remember every commodity line MUST HAVE at least one accounting line. If the information needs to be adjusted or a new line needs to be added. see below:

- Add an **Accounting** Line This option is best used when you have only one commodity line.
- Add an **Accounting Distribution** line This is the best option when you have multiple commodity lines that you want to apply the same accounting distribution across the commodity lines.

Steps for creating an **Accounting** line

- 1. Navigate to the **Accounting** tab
- 2. Click on the insert + button.
- 3. Enter:
  - Line Amount
  - Fund
  - Department
  - Unit
  - Appr Unit
  - Object

#### Steps for creating an Accounting Distribution line

- 1. Navigate to the **Accounting** tab
- 2. Click on the insert + button to add a line.
- 3. Enter:
  - Distribution %: You may do multiple lines but the total of all lines must be 100
  - Line Amount
  - Fund
  - Department
  - Unit
  - Appr Unit
  - Object
- 4. Click on the three-dot menu : next to the line.

#### 5. Select **Distribute Accounting Lines**.

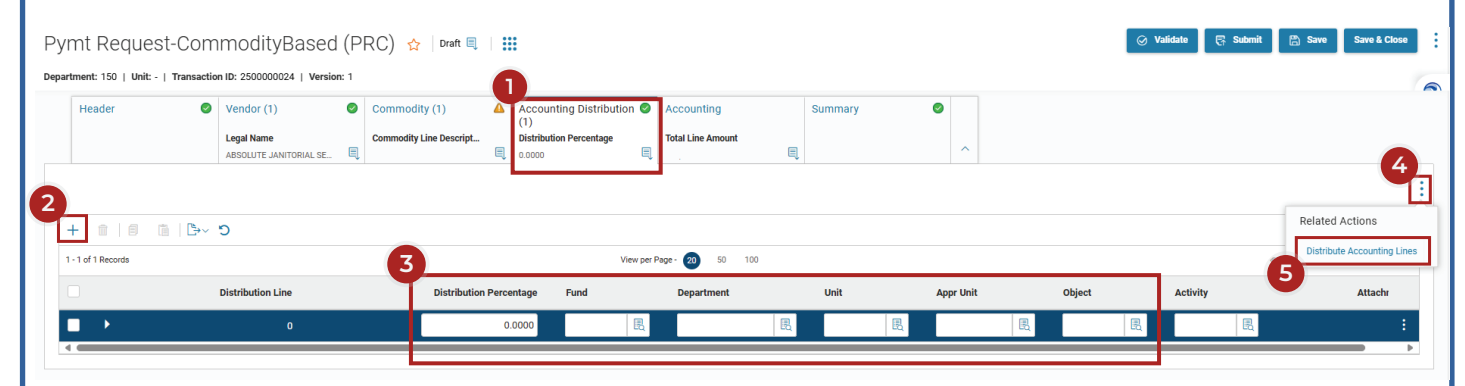

- Expand the line.
- Add a **Line Description**. Regardless of how the accounting line was created, under the Accounting tab or Accounting Distribution tab, a line description is required.

| Pym                 | nt Request-Co                                                                                                    | m                | modityBase                                        | d (P    | RC) 🏠                   | Draft 🗐               |      |                                                          |                                                    |    |                       |           |         |                 |                      | ⊘ Validate  | 🕞 Submit        | 🛱 Save S      | ave & Clos | 8 |
|---------------------|----------------------------------------------------------------------------------------------------|------------------|---------------------------------------------------|---------|-------------------------|-----------------------|------|----------------------------------------------------------|----------------------------------------------------|----|-----------------------|-----------|---------|-----------------|----------------------|-------------|-----------------|---------------|------------|---|
| Departm             | ent: 150   Unit: -   Trans                                                                                                    | actio            | n ID: 2500000024   Ver                            | sion: 1 |                         |                       |      |                                                          |                                                    |    |                       |           |         |                 |                      |             |                 |               |            | e |
| ł                   | Header                                                                                                    | 0                | Vendor (1)<br>Legal Name<br>ABSOLUTE JANITORIAL S | e<br>I  | Commodit<br>Commodity L | y (1)<br>ine Descript |      | Accounting Distribution 🥥<br>Distribution Percentage     | Accounting (1)<br>Total Line Amount<br>\$82,862.80 | 0  | Summary               | ٥         | ^       |                 |                      |             |                 |               |            |   |
| Ven                 | ndor (1) Commodity (1)                                                                                                    |                  |                                                   |         |                         |                       |      |                                                          |                                                    |    |                       |           |         |                 |                      |             |                 |               |            |   |
| +                   |                                                                                                    |                  |                                                   |         |                         |                       |      |                                                          |                                                    |    |                       |           | 2       |                 |                      |             |                 |               |            |   |
| 1-1                 | of 1 Records                                                                                                    |                  |                                                   |         |                         |                       |      | View per                                                 | Page - 20 50 100                                   |    |                       |           |         |                 |                      |             | «               | < Page 1 of 1 | > >        | * |
|                     | Accounting Li                                                                                                    | ne               | Total Line Amount                                 | Fund    | i                       | Departn               | ment | Unit                                                     | Appr Unit                                          | Ob | ect                   | Attachmen | s Pro   | ram             | Prog                 | Iram Period | Major Program   | Activity      |            |   |
|                     | •                                                                                                    | 1                | \$82,882.80                                       |         | R                       |                       |      | R                                                        | 民                                                  |    | R                     | 0         |         | R               |                      | R           | -               |               | R          |   |
|                     | General Inform                                                                                                    | ation            | COA                                               | Paymer  | t Details               | Referenc              | e    | Open/Closed Details                                      | Additional Amounts                                 |    | Extended Descr        | ription   |         |                 |                      |             |                 |               |            |   |
| Ev                  | Event Type AP01 B                                                                                                    |                  |                                                   |         |                         | Accounting Template   |      |                                                          | Line Description (appears on remittance advice     |    |                       |           |         | ttance advice)  |                      |             |                 |               |            |   |
| Su                  | ub Total Line Amount                                                                                                    |                  |                                                   |         |                         |                       | ·    | Total Tax Amount                                         |                                                    |    |                       |           | Use Tax | Amount          |                      |             |                 |               |            |   |
| 8                   | 82,882.80                                                                                                    |                  |                                                   |         |                         |                       |      | \$0.00                                                   |                                                    |    |                       |           | \$0.00  |                 |                      |             |                 |               |            |   |
|                     | Show More                                                                                                    |                  |                                                   |         |                         |                       |      |                                                          |                                                    |    |                       |           |         |                 |                      |             |                 |               | _          |   |
|                     |                                                                                                    |                  |                                                   |         |                         |                       |      |                                                          |                                                    |    |                       |           |         |                 |                      |             |                 |               |            |   |
| EV<br>A<br>Stu<br>S | of 1 Records Accounting Lin General Informative Reformation Accounting Line Accounting Line Ac | ne<br>1<br>ation | Total Line Amount<br>\$82,882.80<br>COA           | Funce   | i<br>R                  | Departm               | nent | Unit Unit Copen/Closed Details Accounting Template S0.00 | Page · 20 50 100 Appr Unit Additional Amounts      | Ob | ect<br>Extended Descr | Attachmen | s Prop  | cription (apper | Proç<br>ears on remi | ram Period  | < Major Program | C Page 1 of 1 |            |   |

To complete the transaction click **Validate** and **Submit**.

#### 🥝 Validate

🕞 Submit

#### **Finalizing the Transaction**

If the PRC requires approval, the status will be Pending once submitted. It will be routed to a work list for approval. If the PRC doesn't require approval, the transaction will go to Final status once submitted.